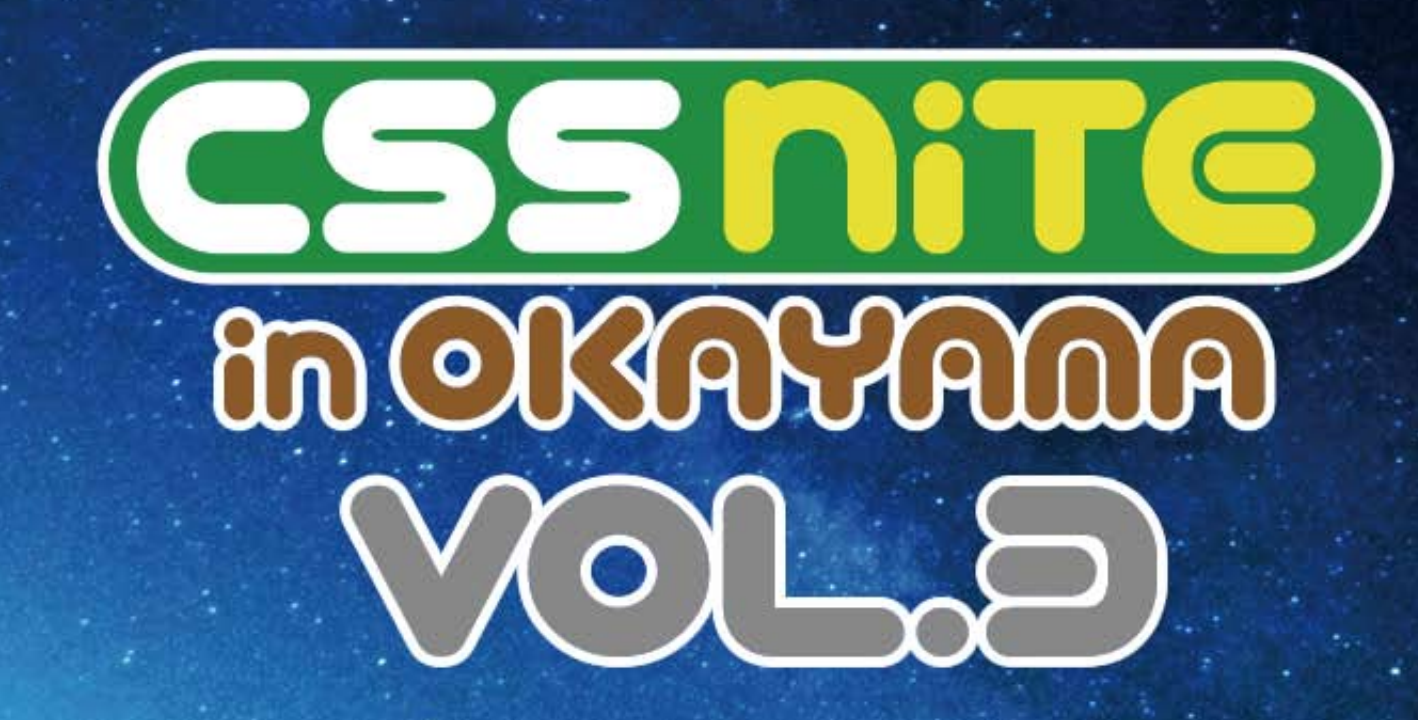

## lllustratorのカンプと うまく付き合う方法

### 協同精版印刷株式会社 西谷卓也

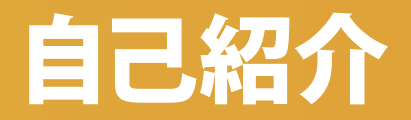

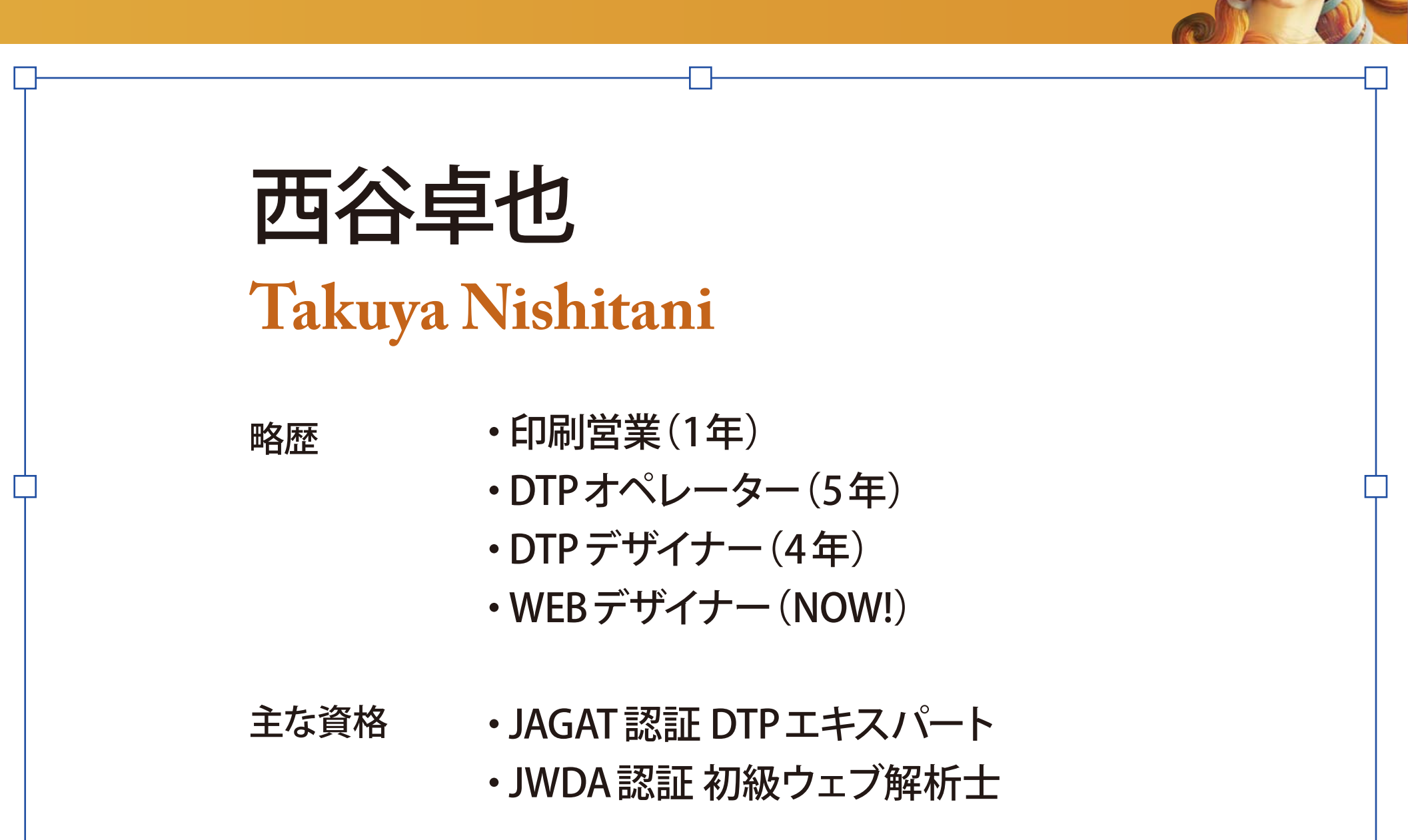

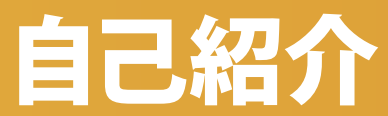

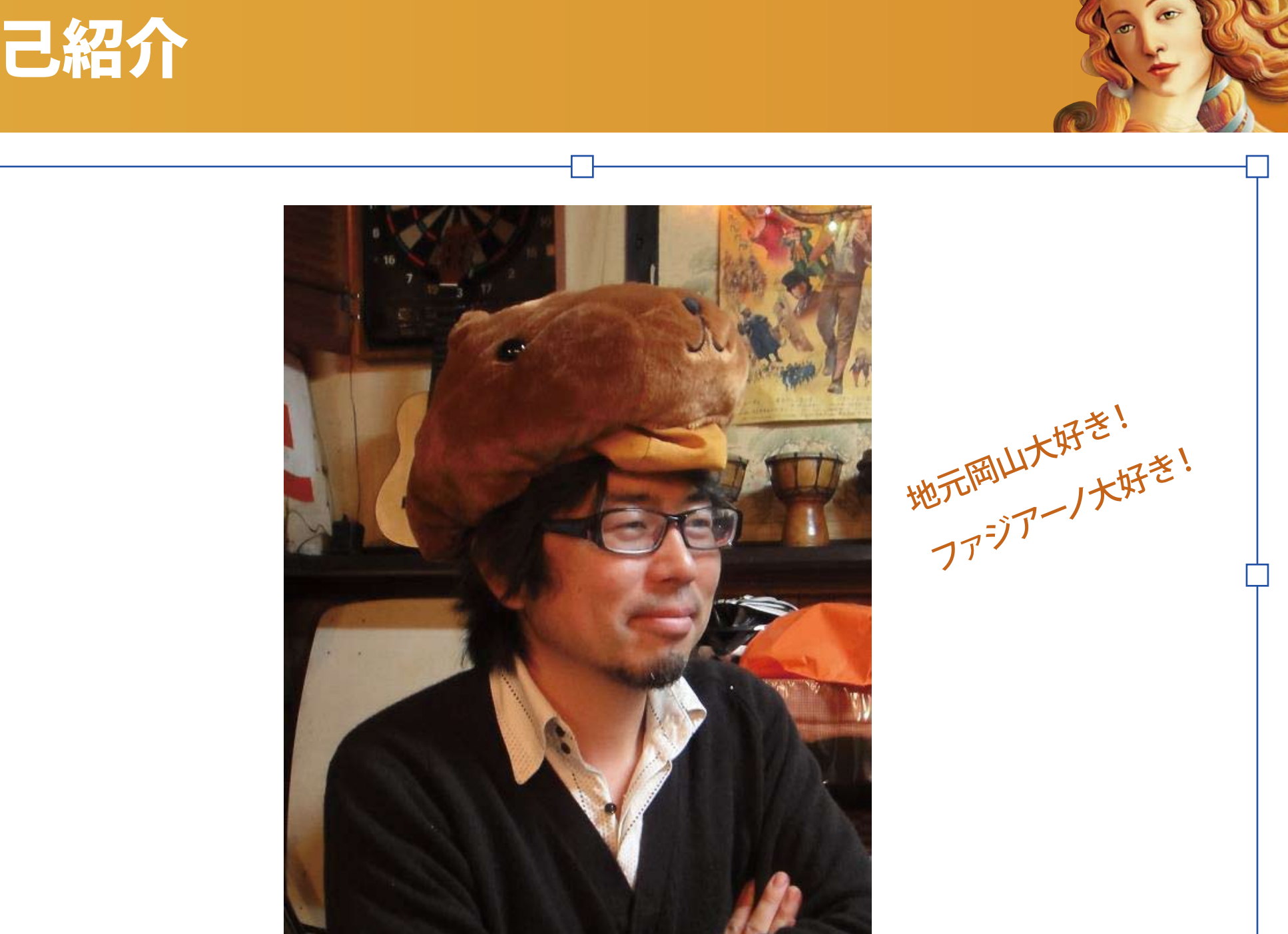

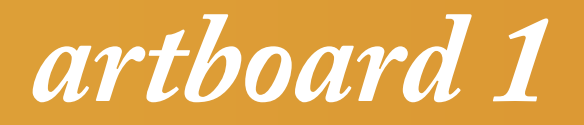

## Illustratorは ウェブ制作に使っちゃダメなの?

## デザインカンプを作るツールは?

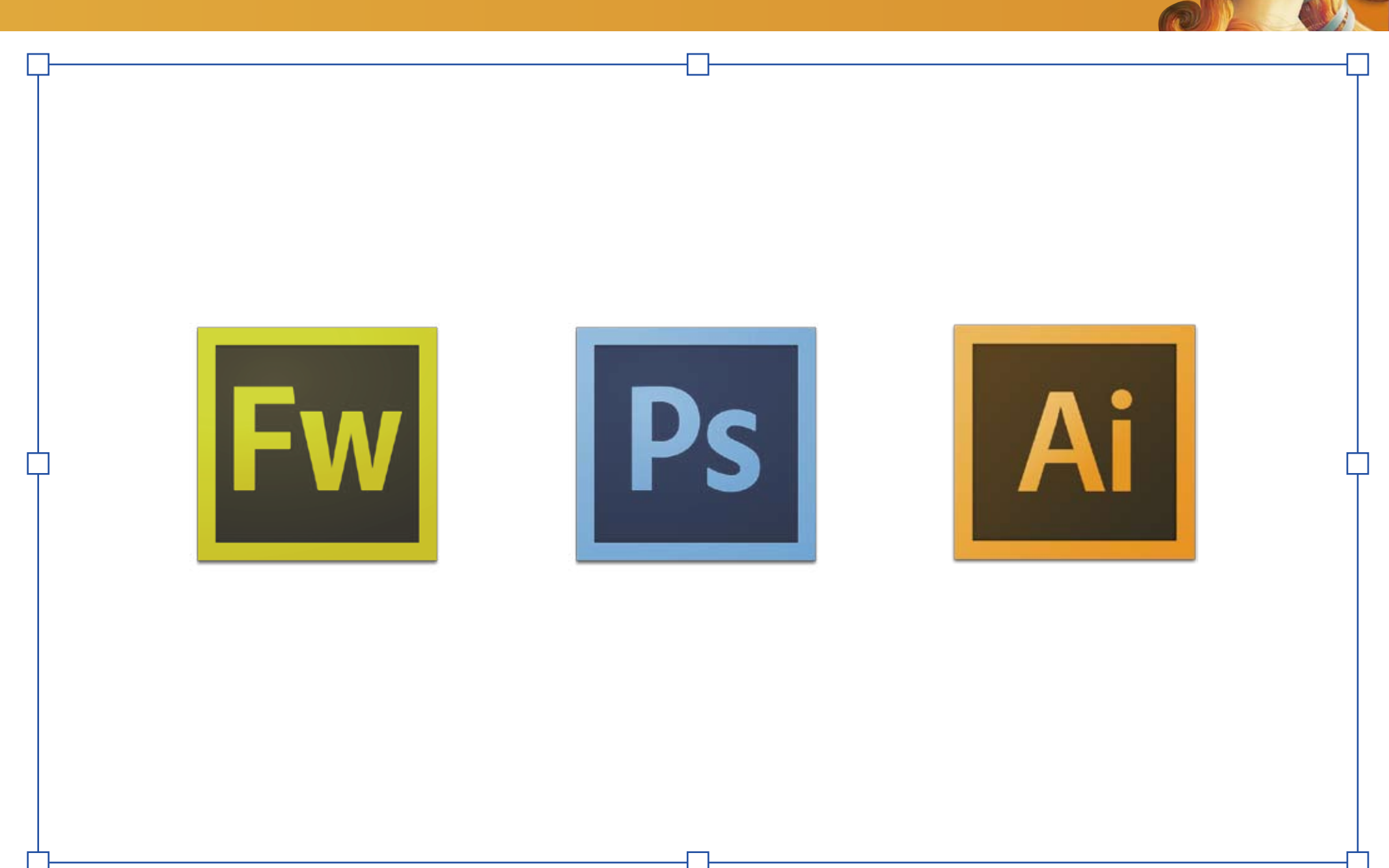

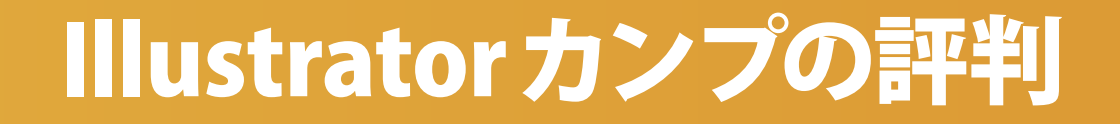

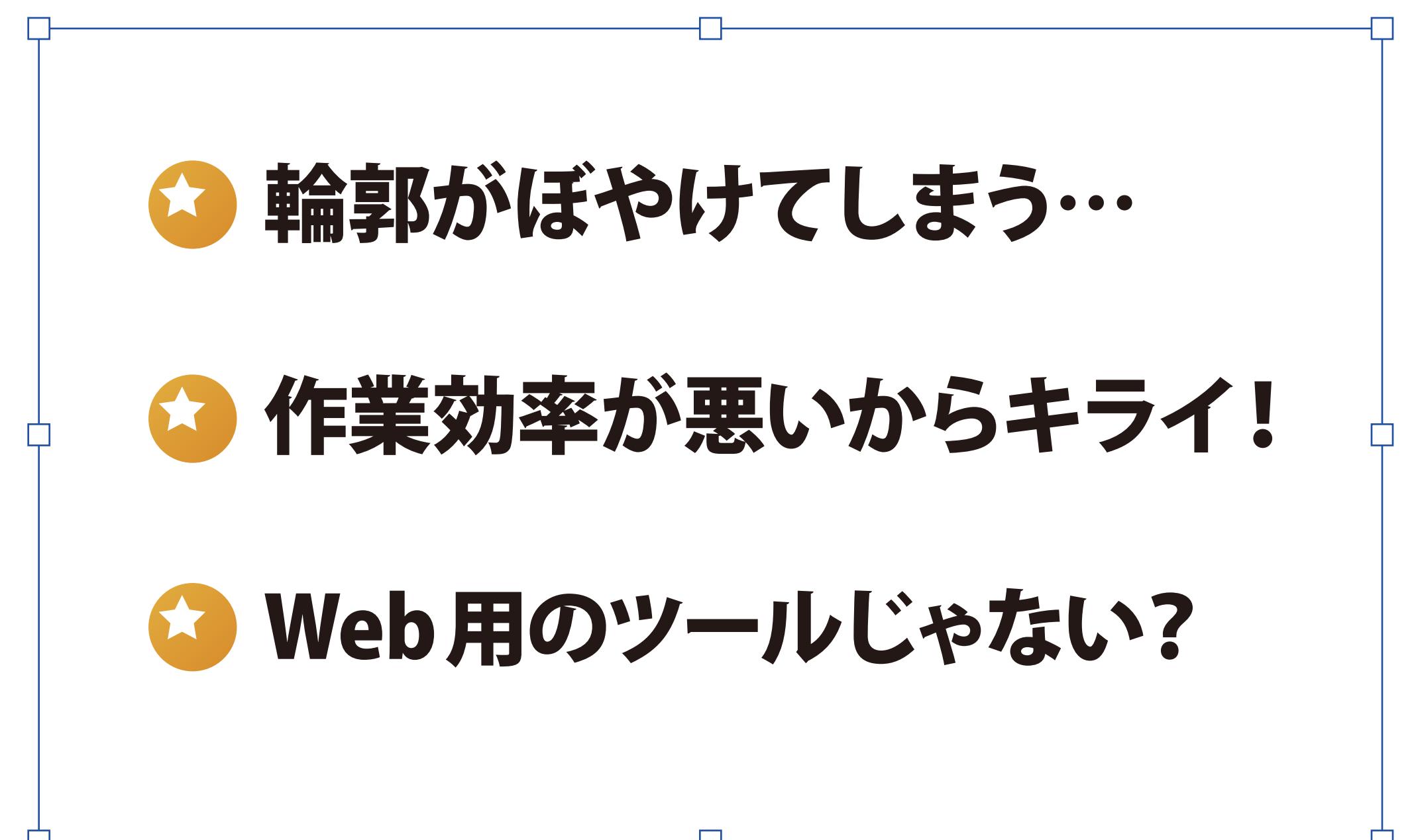

## どうして Illustrator で作るの?

## 印刷会社ではIllustratorの ユーザーがもっとも多い

## ワイヤーフレームやカンプ 制作に適した機能がある

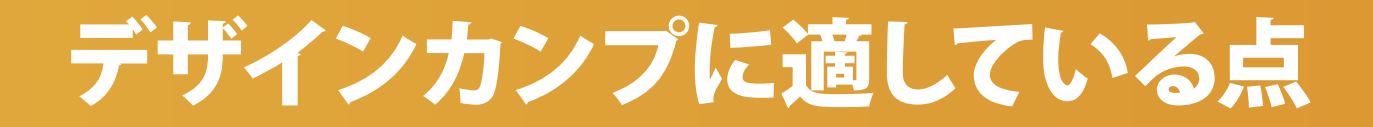

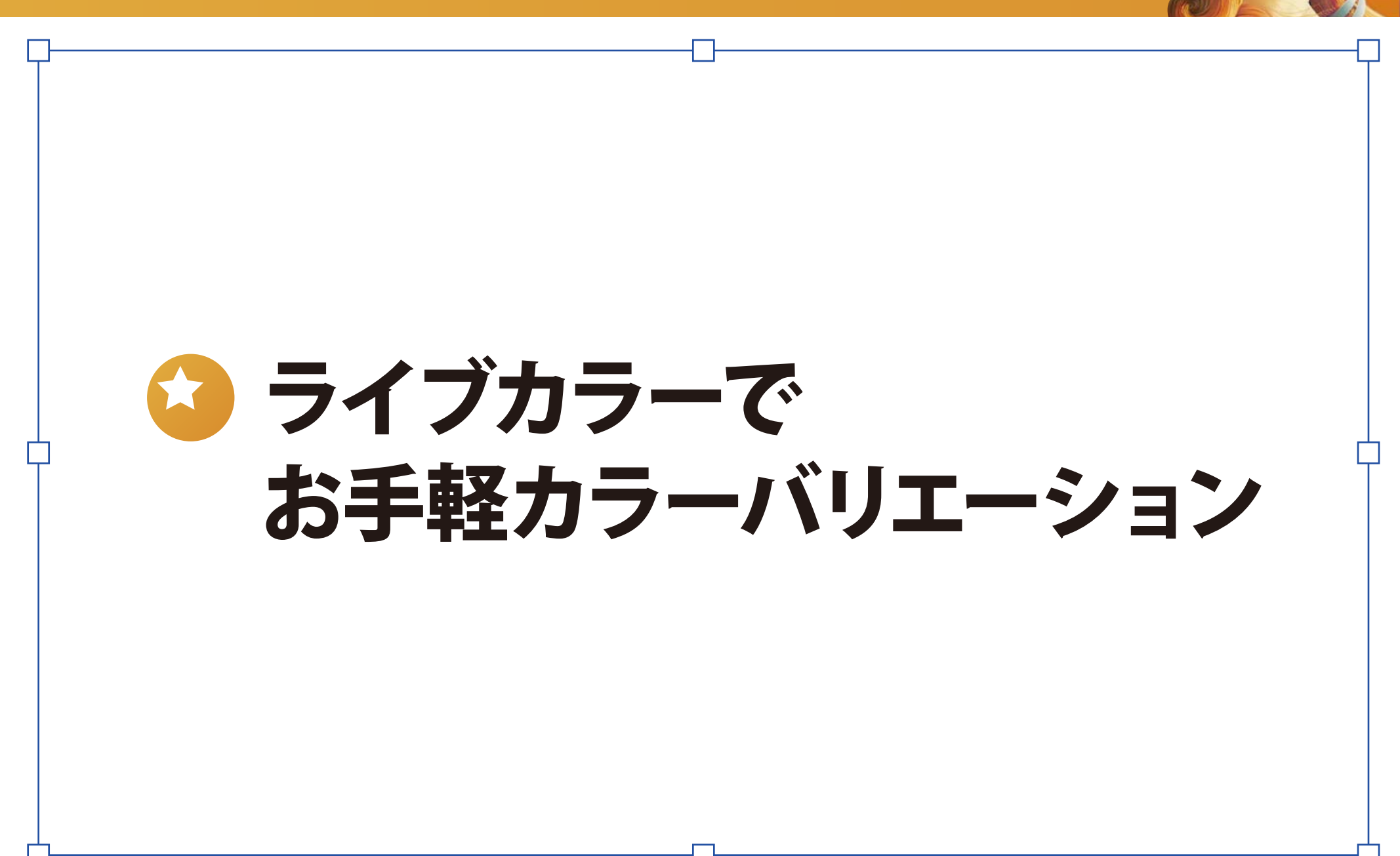

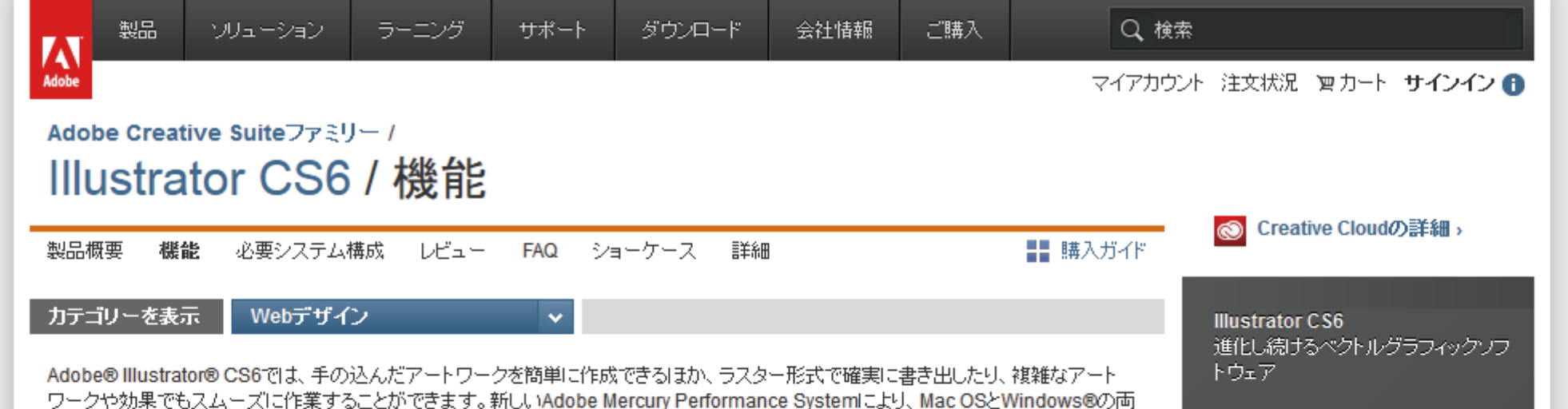

アップグレード版\* 26,250円 <u>今すぐ購入</u>

体験版

\*製品によってアップグレー ド価格は異なりますので、 ご注意ください。

アドビストア 0120-61-3884

#### 新たな購入方法もご検討ください

Creative Cloud お好きなCS6製品と各種サービスが お求めやすい料金で

> 個人版 年間プラン/月額 5,000円

> > 製品によってアップグレ 価格は異なりますので、

「価格は異なりますので、 ご注意ください。

実対象過去バージョンをお持ちの方 には発売記念特別価格にてご提 供

クを際立たせたり、他のアドビのデザインツールとUIの見た目と合わせることができます。

作業効率の良いカスタマイズ可能なインターフェイス

Adobe Mercury Performance System

RAMおよび全体的なパフォーマンスが最 適化され、Mac OSとWindows®の両方 で 64-bitネイティブサポートが実現。サイ ズの大きい複雑なファイルでも、正確か つスピーディで安定した作業が可能で す。

新しくなった効率的なユーザーインターフェイスで、日常作業をスピードアップ。簡単なパネル操作で、お気に入りのツールやオプションを すばやく見つけ出し、きめ細かな調整機能を使用することができます。UIの明るさをスライダーでスムーズに調整し、制作中のアートワー

方で64-bitネイティブサポートが実現。処理時間が短縮されるので、創作により多くの時間を充てることができます。

#### Webおよびモバイル用の鮮明なグラ フィックとテキスト

ファイルのピクセルグリッド上にベクトル オブジェクトを正確に作成し、シャープで 美しいラスター画像に仕上げられます。 個々のテキストフレームでテキストのア ンチエイリアスオプションを使用すること もできます。

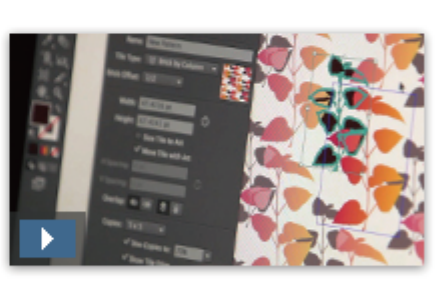

**バターンの作成** タイル状にシームレスに並べるベクトル バターンを簡単に作成。様々な種類の繰 り返しパターンを自由に試せます。バター ンは、いつでも思いのまま柔軟に編集が 可能です。

10,00, 24 2 C り返り ス 228日には 249 - 75 1仕上げられます。 ンは、いつでも思いのまま柔軟に編集が シムでテキストのア 可能です。 ョンを使用すること

Web用の機能がちゃんとあるのに どうしてダメなのだろう?

## Illustratorの問題点?

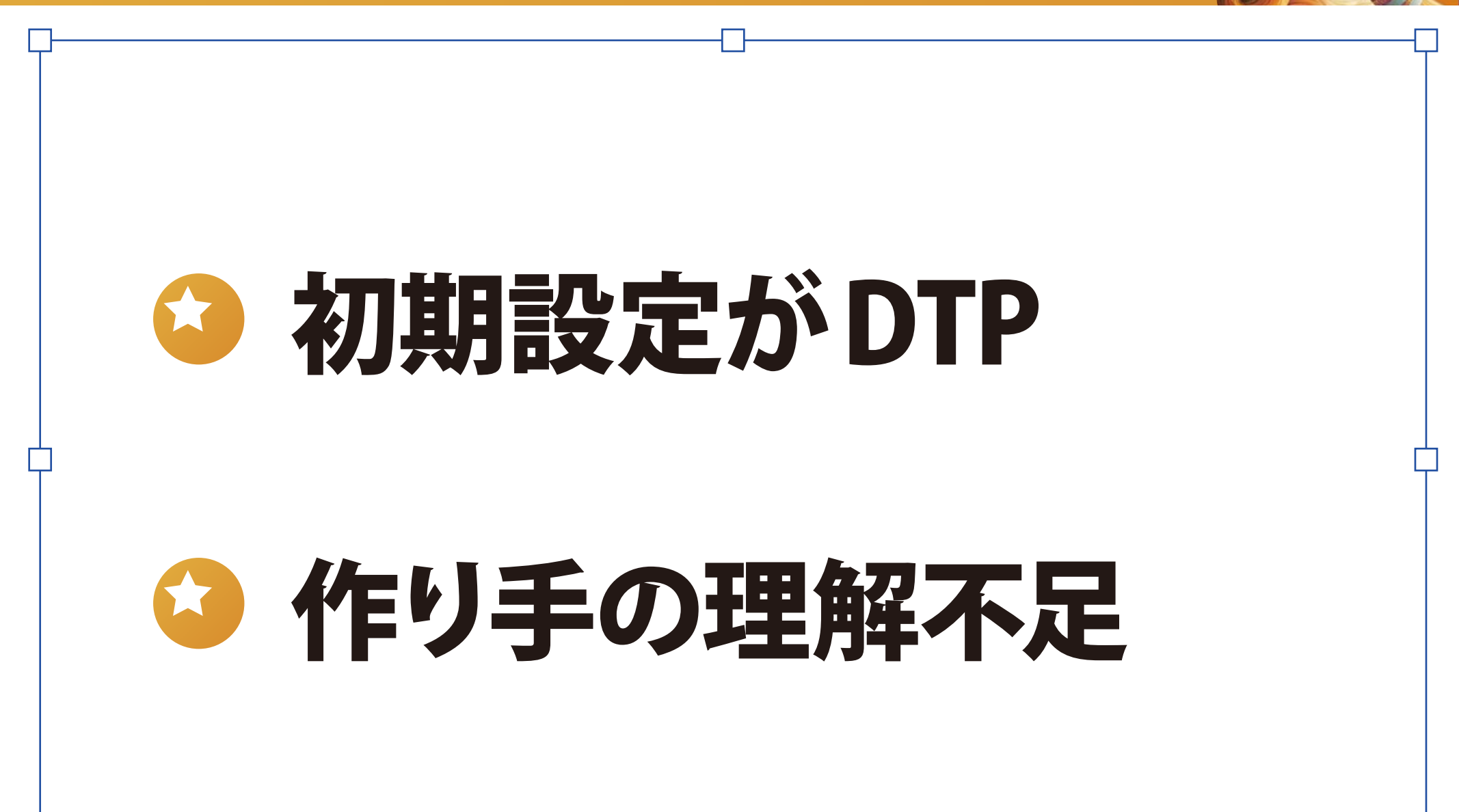

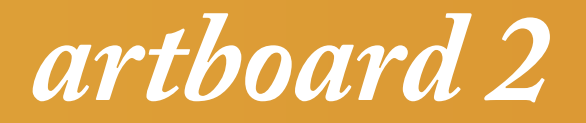

## llustratorの環境設定を Web制作に最適化しよう!

## 「環境設定」の「単位・表示パフォーマンス」 は「ピクセル」に変更

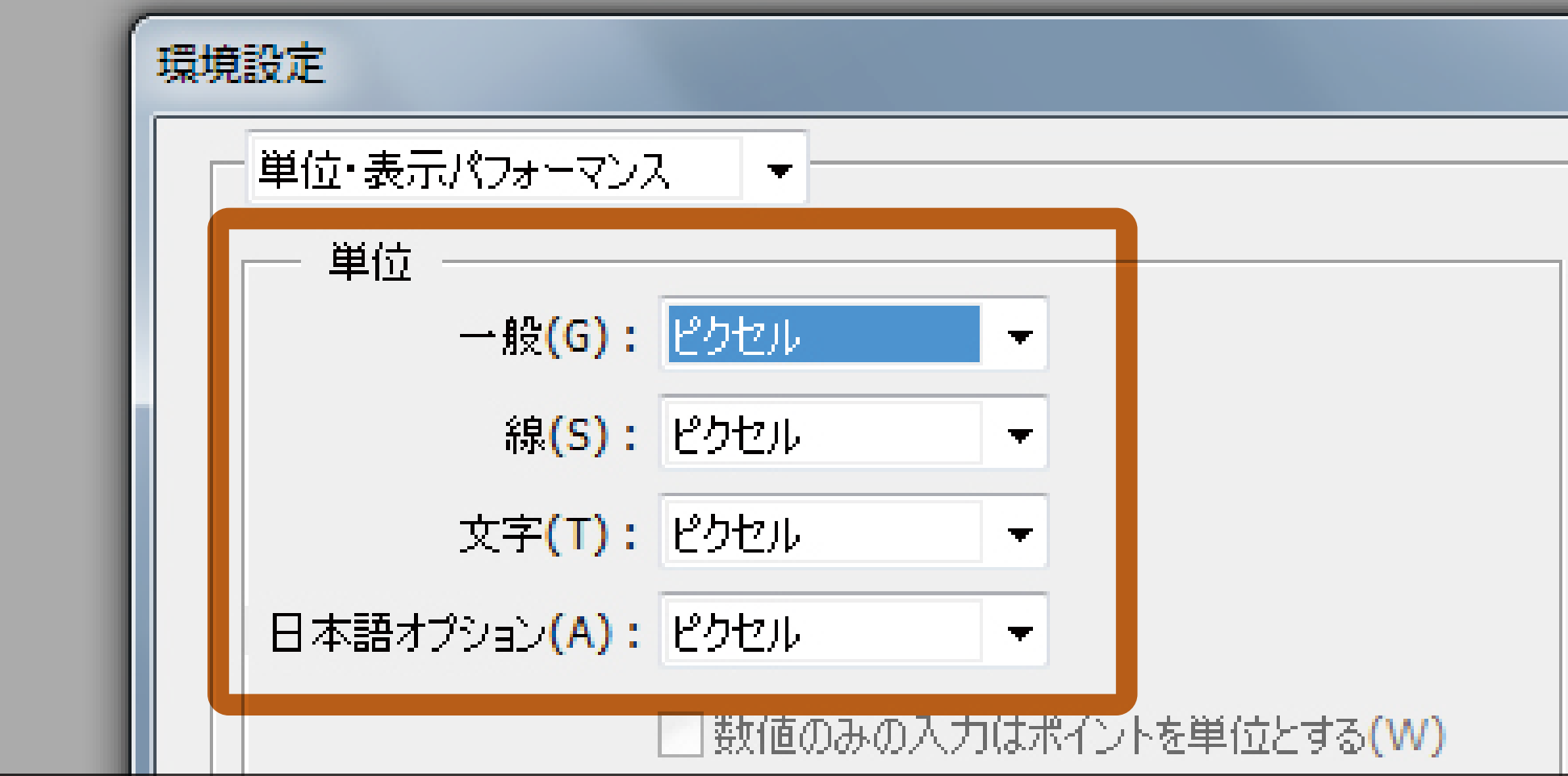

## (1)単位を「ピクセル」に

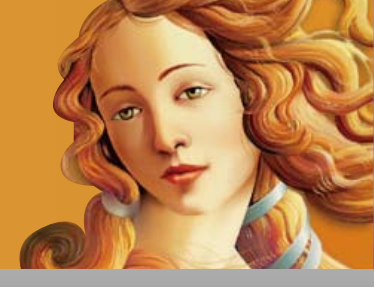

## 「環境設定」の「ガイド・グリッド」の数値を、 「グリッド→10px、分割数10」

| カラー(C): シアン マ<br>フタイル(S): 占領 |  |
|------------------------------|--|
|                              |  |
| - グリッド                       |  |
| カラー(R): その他 🔹                |  |
| スタイル <b>(Y)</b> :実線 ▼        |  |
| グリッド <mark>(E): 10 px</mark> |  |
| 分割数 <b>(D): 10</b>           |  |
| 図 背面にグリッドを表示(B)              |  |
|                              |  |

許

计目

汐

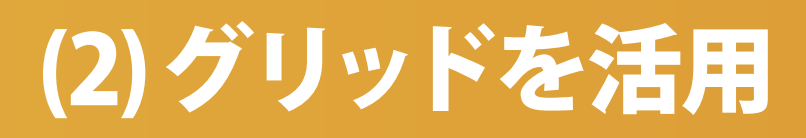

## (3)キー入力は「0.5px」

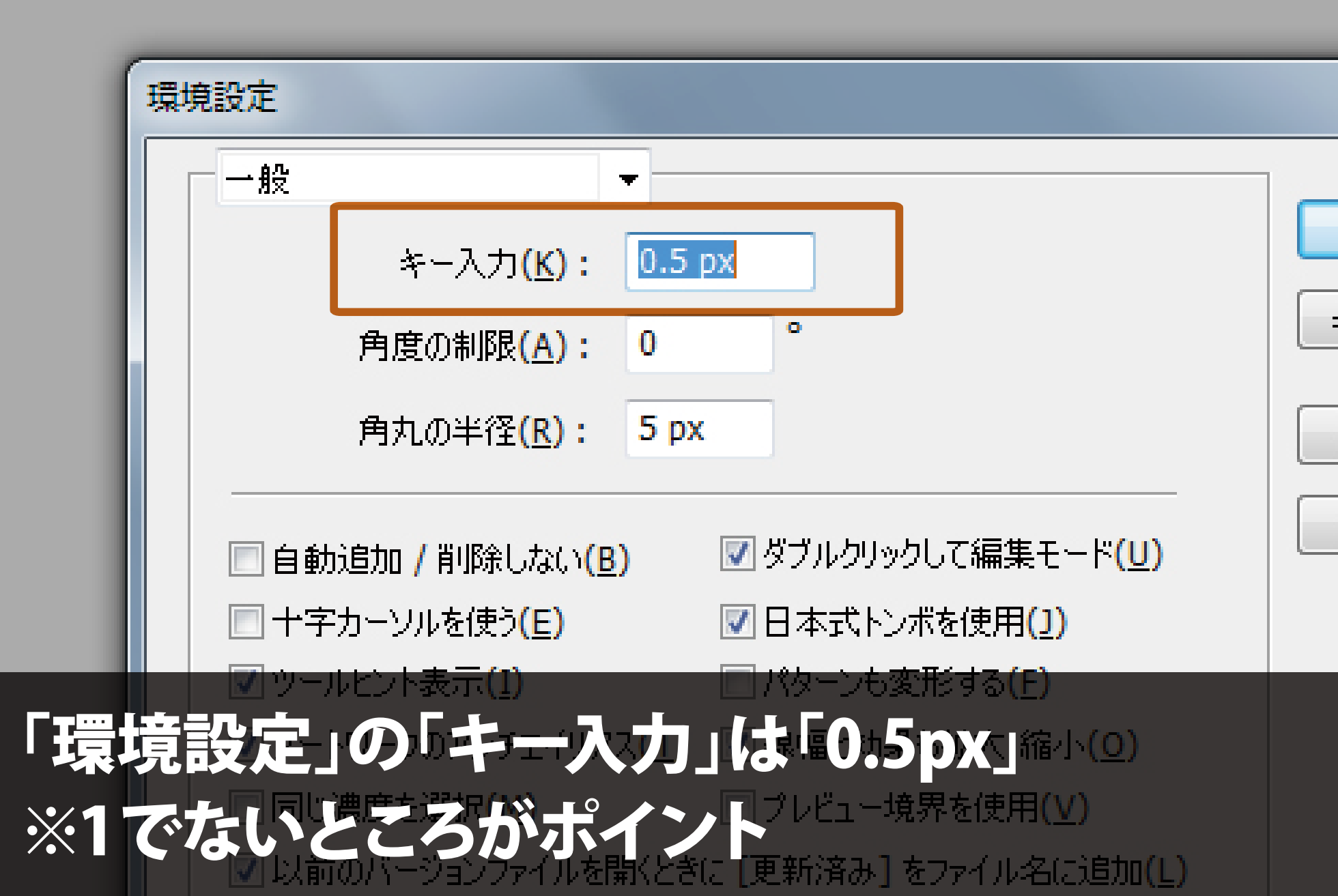

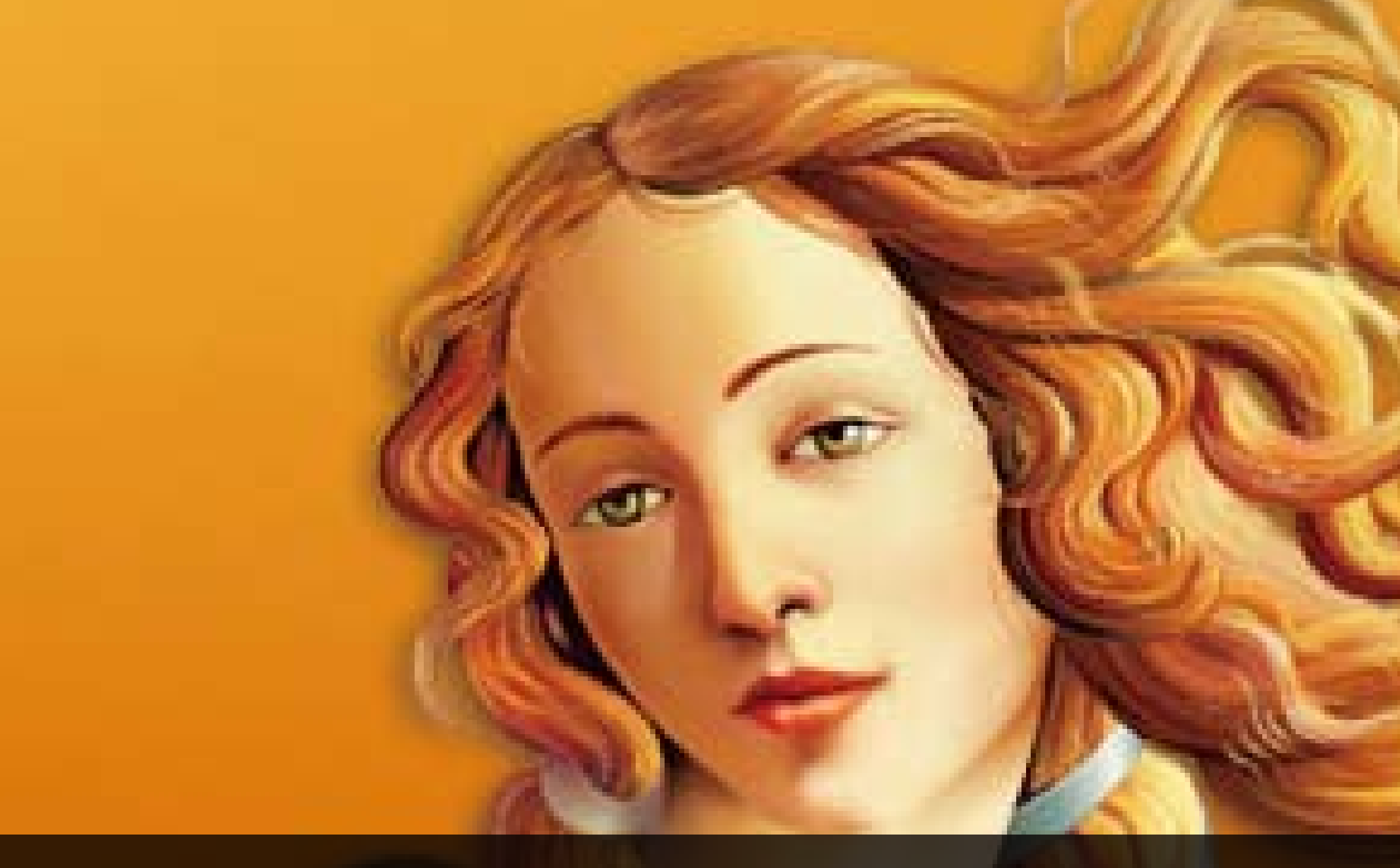

## 「表示」→「ピクセルプレビュー」で…

## llustratorがピクセル仕様に!

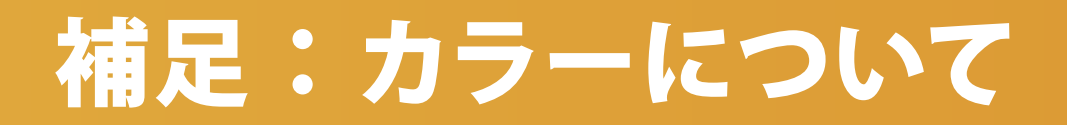

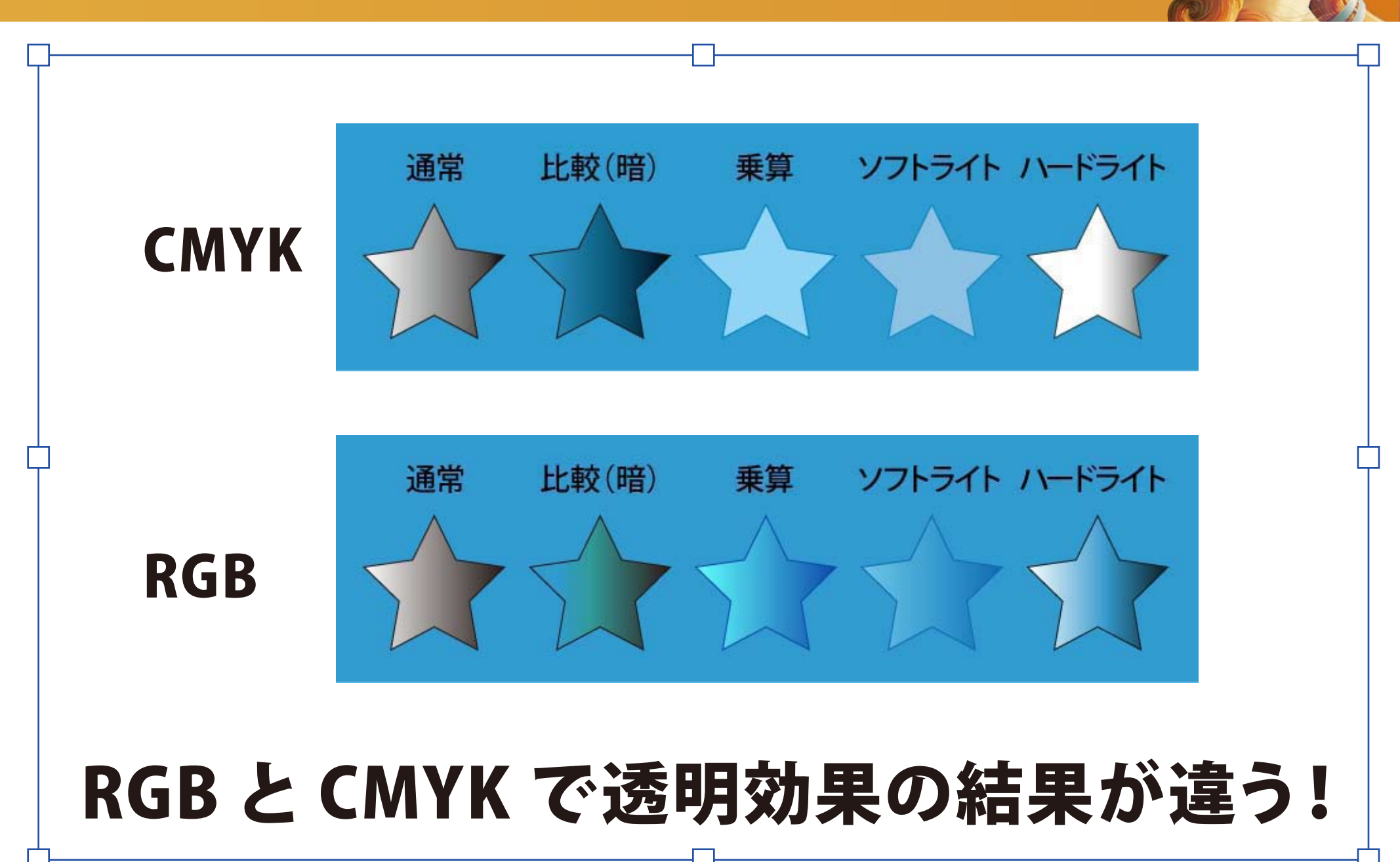

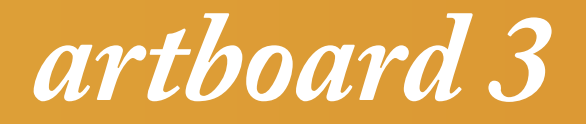

## よくある Illustrator データの トラブルと対処法

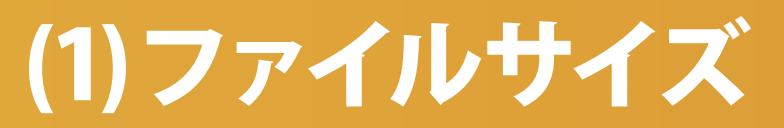

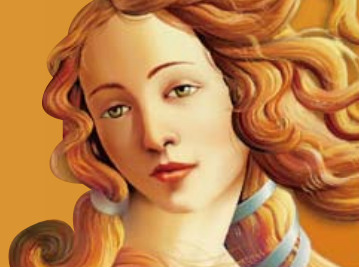

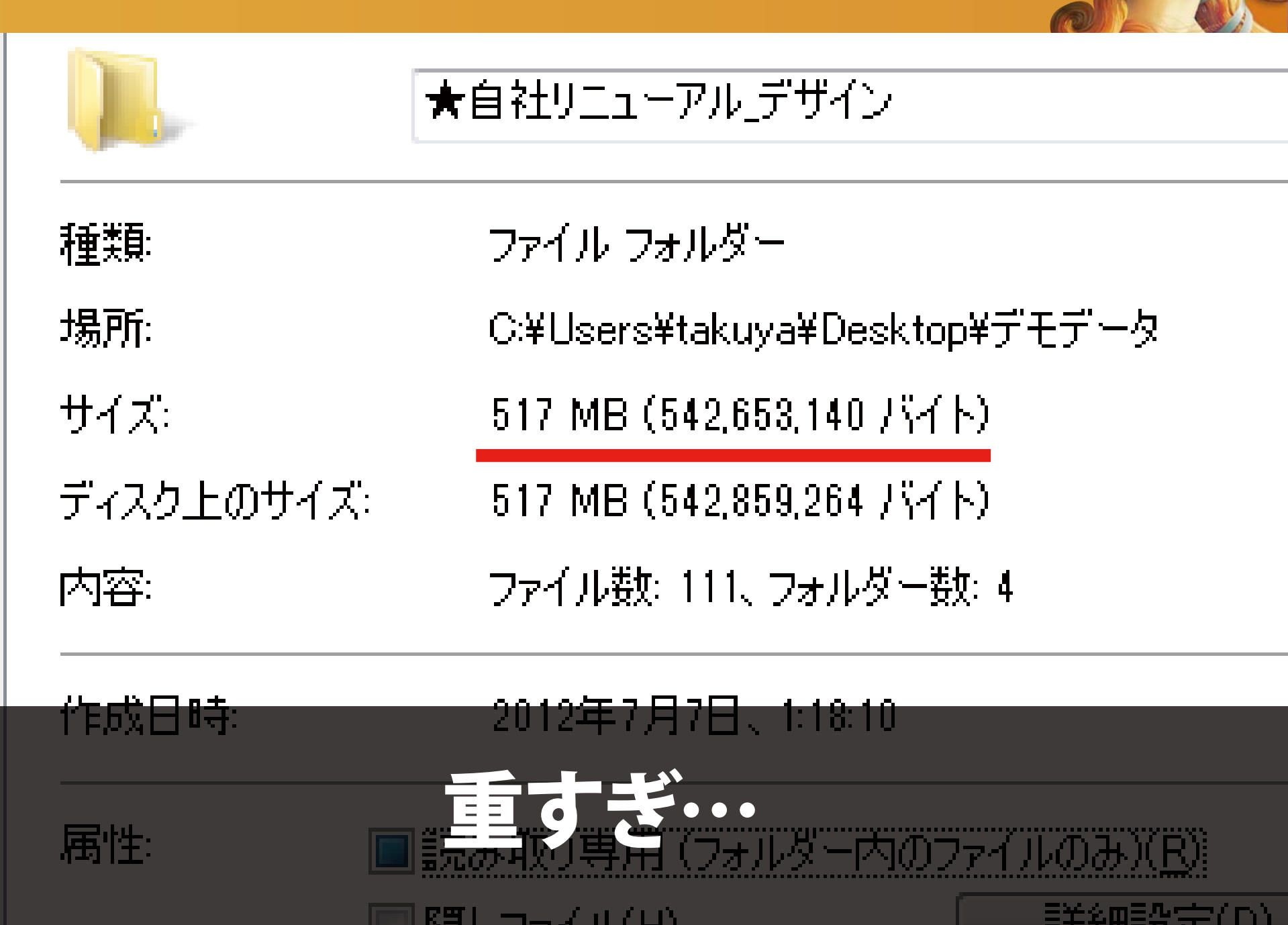

REL THAT (U)

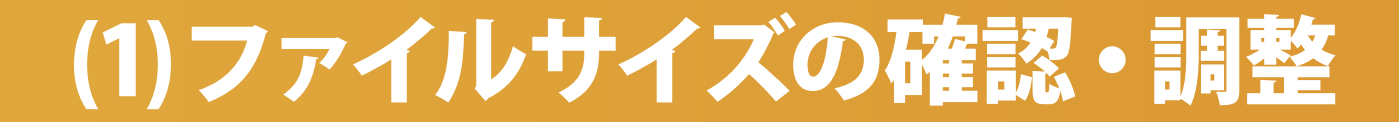

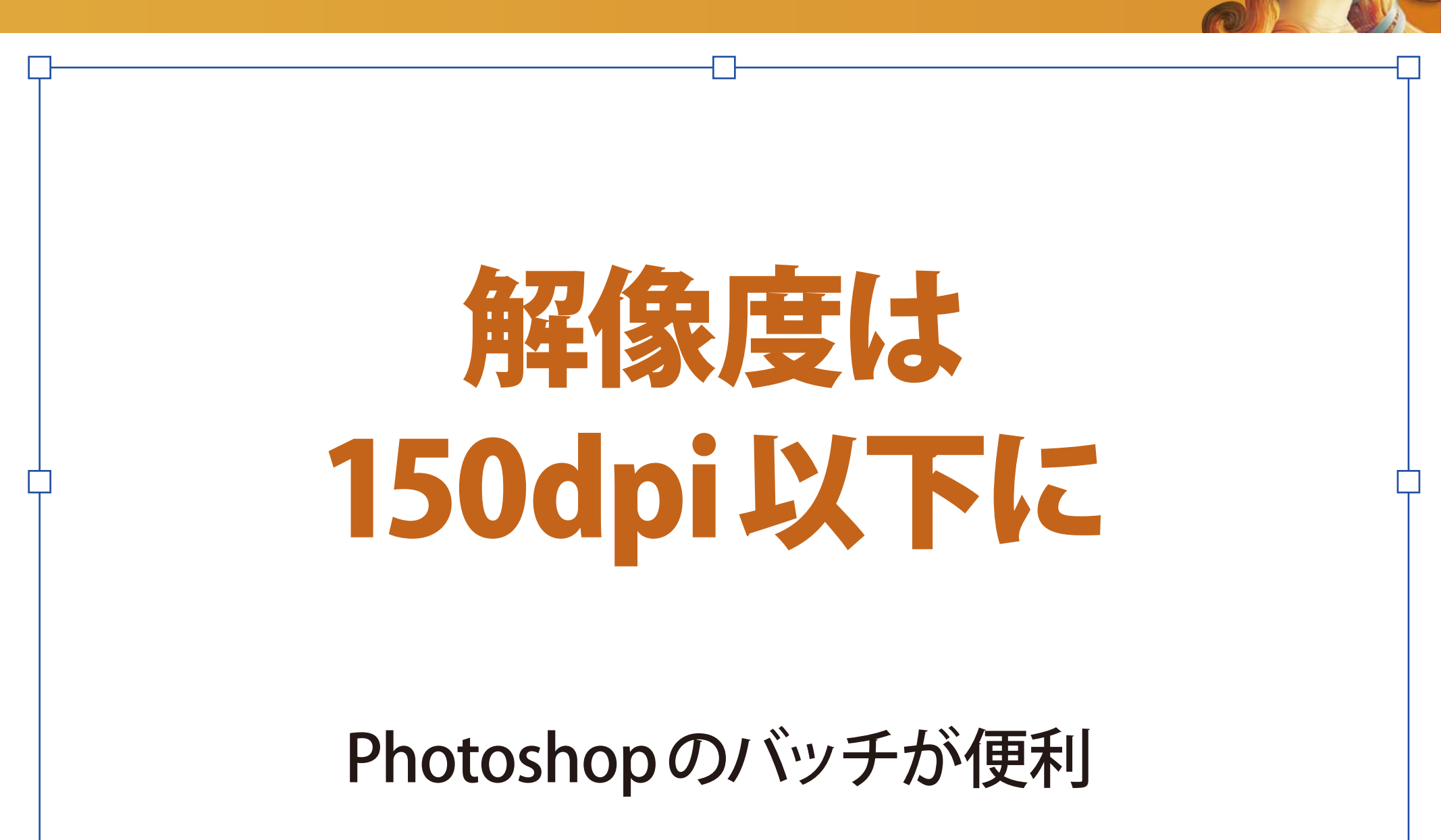

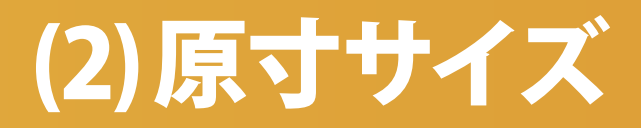

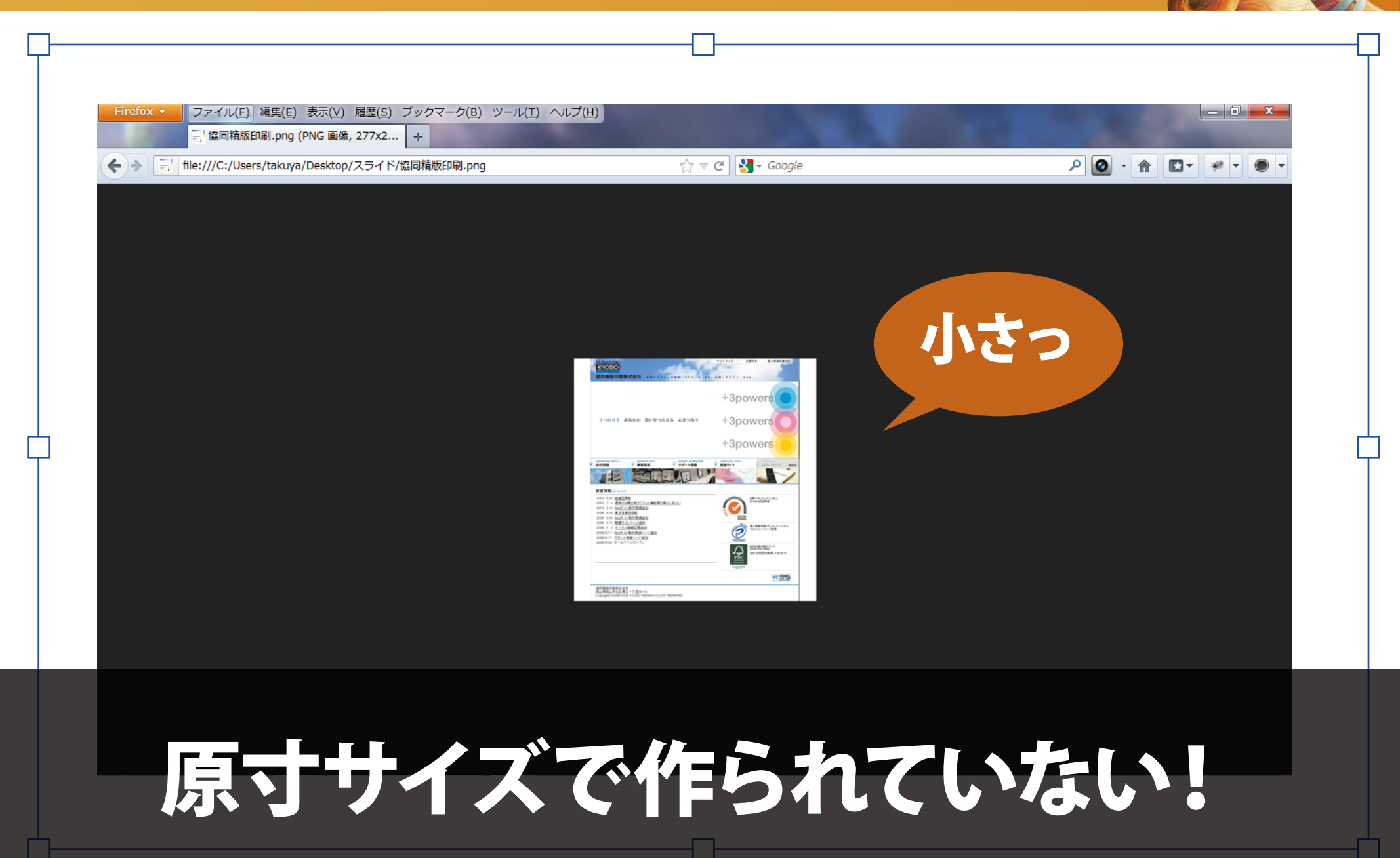

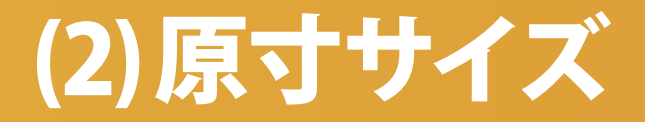

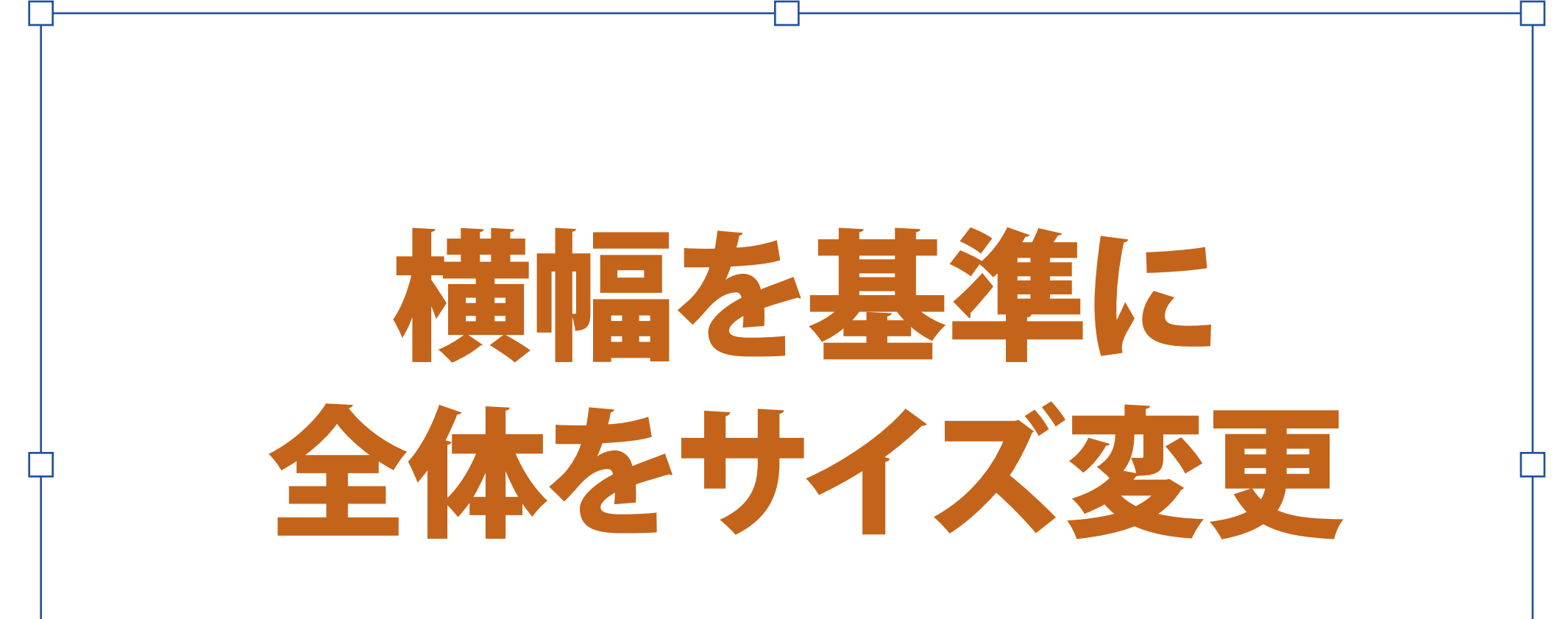

## ロック解除の確認を忘れずに

## (3)オブジェクトのピクセル合わせ

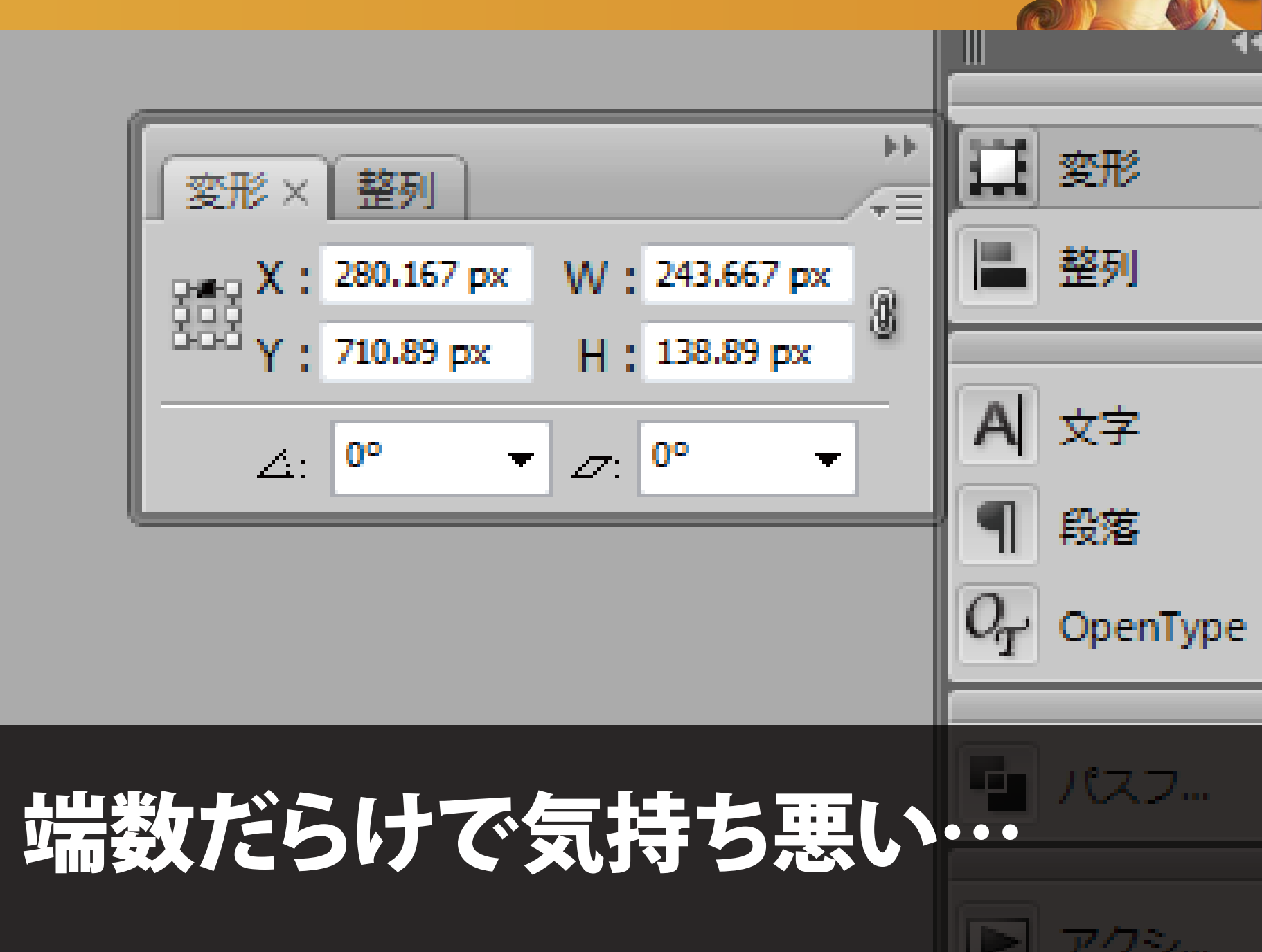

## (3)オブジェクトのピクセル合わせ

|                         | 和規ドキュメンド                              |                          |
|-------------------------|---------------------------------------|--------------------------|
| 名前                      | I : web_pixel                         | ОК                       |
| 「「新規ドキュメントプロファイル        | V: Web                                | キャンセル                    |
| アートボードの表                | 1: 22 28 ∞ 8 →                        | (テンプレート)                 |
| 間界                      | I: ♥20 px 横列数: ♥1                     |                          |
| サイン                     | (: 800 × 600                          |                          |
| 4                       | 4:800 px 単位: ピクセル 🛟                   |                          |
| 高さ                      | : 600 px 方向: • • • •                  | カラーモード : RGB<br>PP1 : 72 |
|                         | 天地左右                                  | ビクセルクリットに整合:オン           |
| 載ち落とし                   | : : : 0 px : : 0 px : : 0 px : : 0 px |                          |
| ▲ 詳細                    |                                       |                          |
| カラーモート                  | RGB                                   |                          |
| ラスタライズ効果                | !: 【スクリーン (72 ppi)                    |                          |
| プレビュー <mark>モー</mark> ト | : デフォルト                               |                          |
|                         | ✓ 新規オブジェクトをピクセルグリッドに整合                |                          |

## ピクセルグリッドに整合

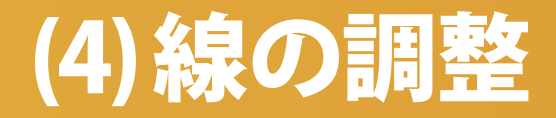

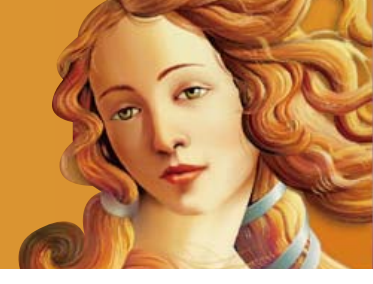

## 線がぼやけます・・・

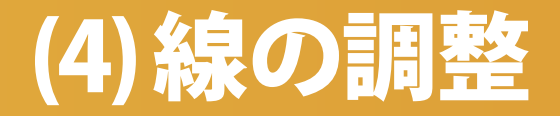

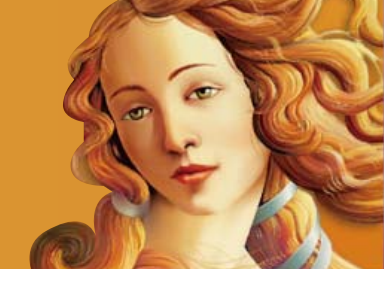

# **キー入力で0.5px移動**

(5)テキストのレイヤー分け

CORPORATION PROFILE

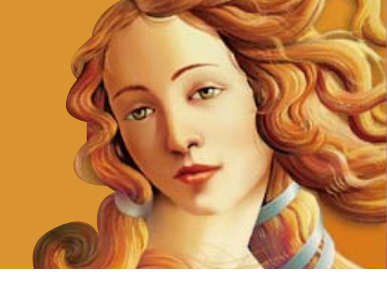

| 会社情報    | ;;; 스 커 婀 프           |               |                        |
|---------|-----------------------|---------------|------------------------|
| ご挨拶     | ···· 女 11 194 女<br>商号 | STANDART      | det.                   |
| AL IN W | 創業                    | 1930年5月       |                        |
| 工佩安     | 会社設立                  | 1954年2月       |                        |
| 革       | 事業内容                  | 製版・印刷・その他関連事業 |                        |
| æ       | 資本金                   | 32,000,000円   |                        |
| - 41.   | 従業員数                  | 226名          |                        |
| [ 11 ]  |                       |               | Y 198.0043             |
| z ス     |                       |               | 第五単常に含む気をに一て見たりで       |
|         |                       | 本社            | Tel: 000-225-371107580 |
|         |                       |               | FAX: 505-202-3006      |
|         |                       |               |                        |

## スライスしないテキストが混在してる…

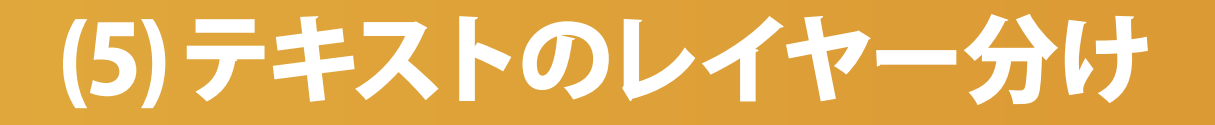

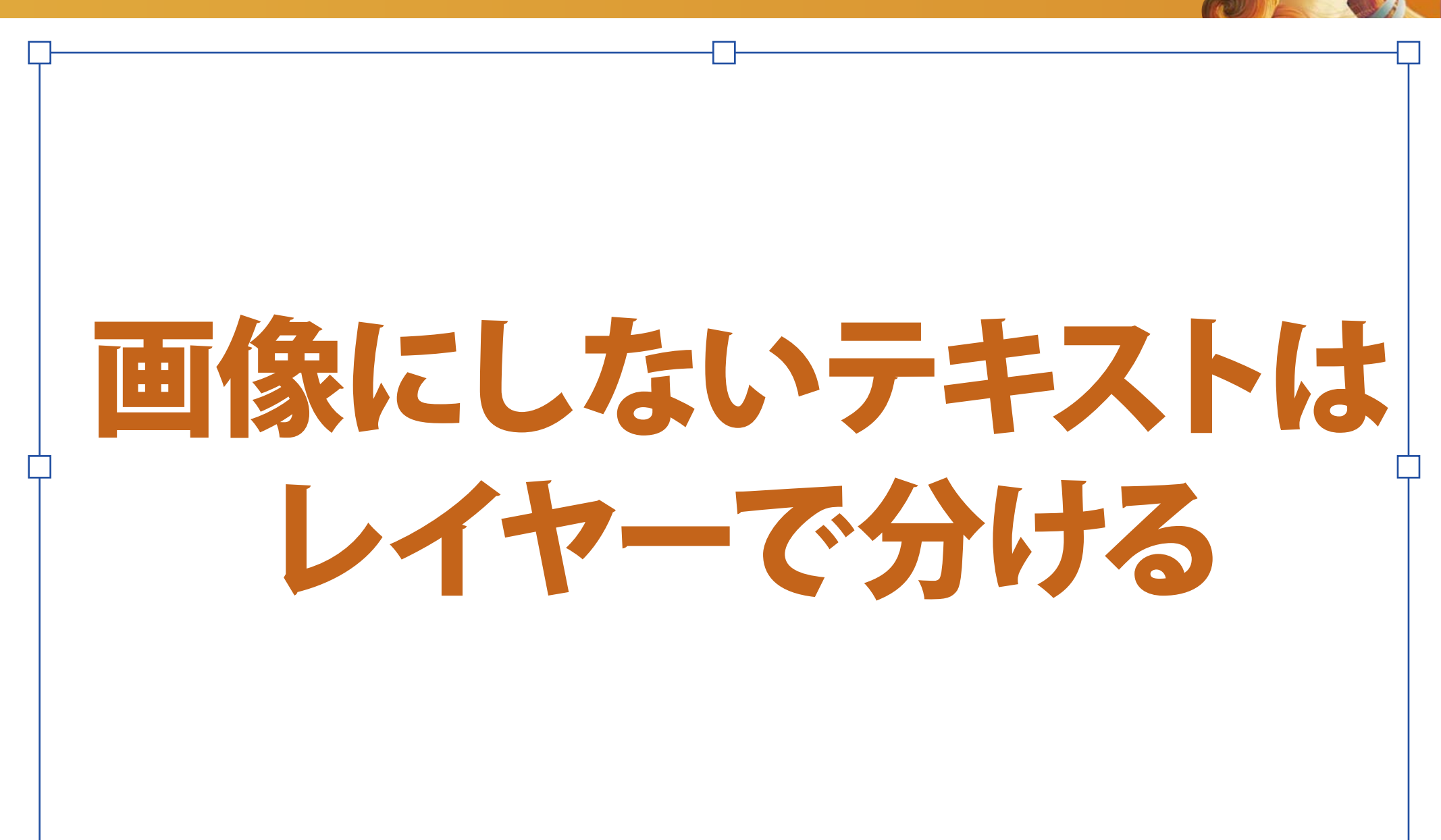

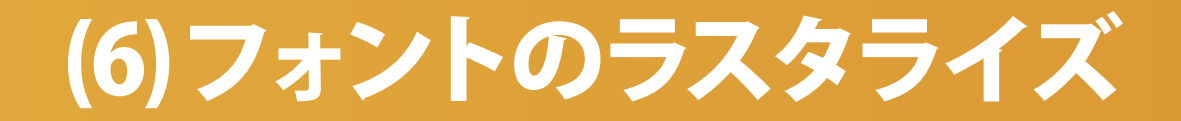

## 文字の輪郭が 滲んで読みにくい

## 文字の輪郭が滲んでしまう。

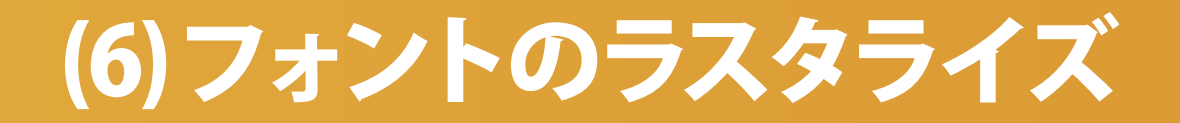

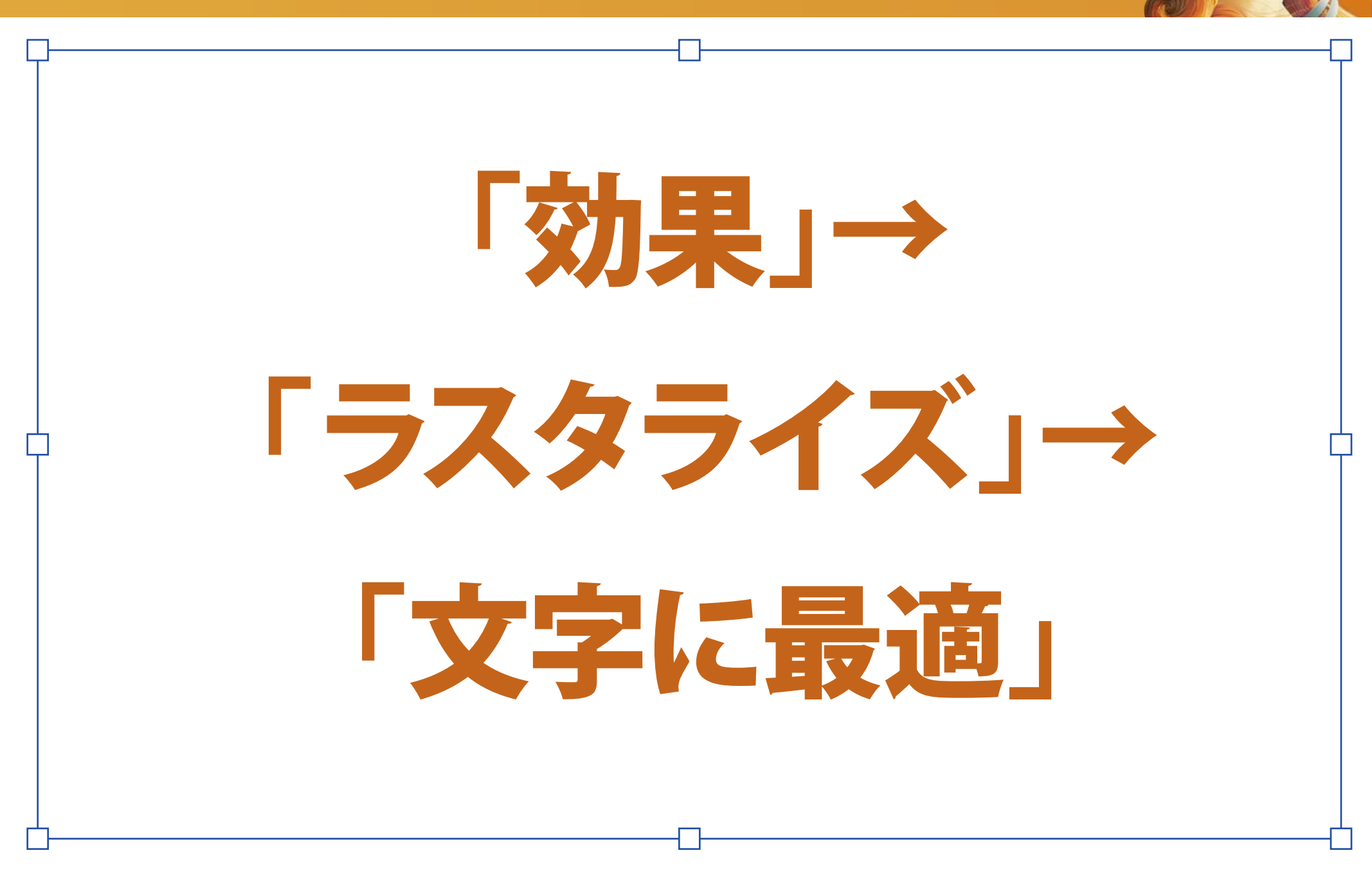

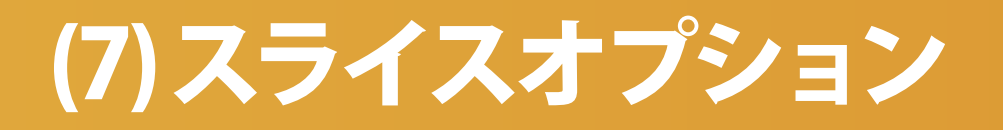

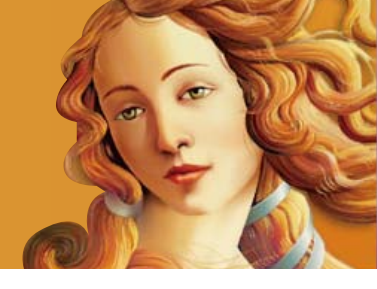

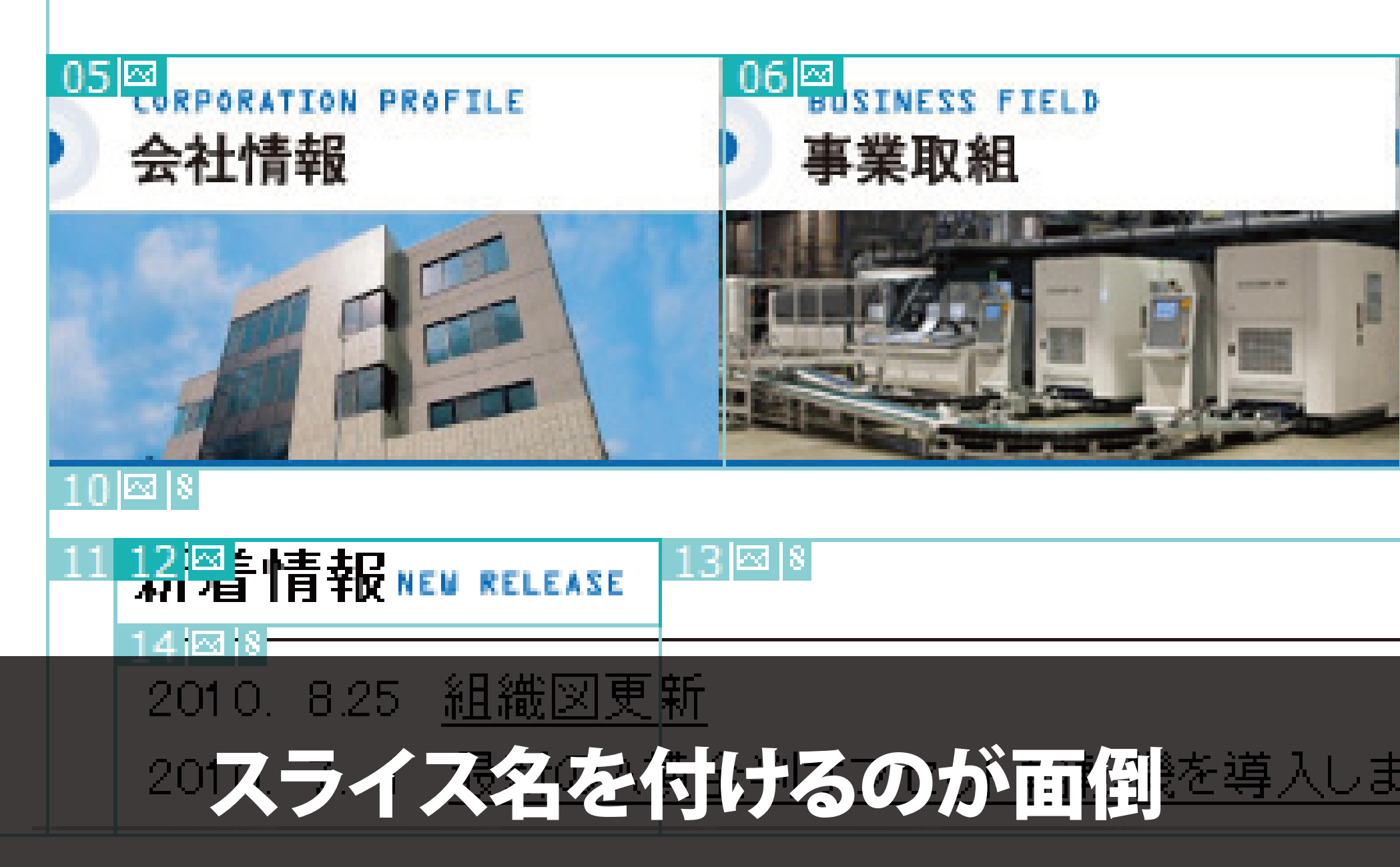

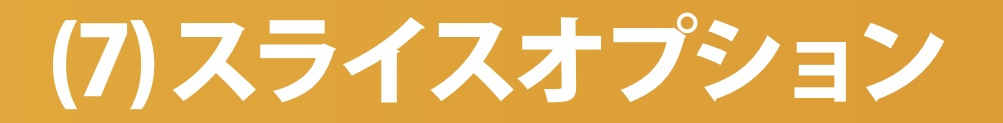

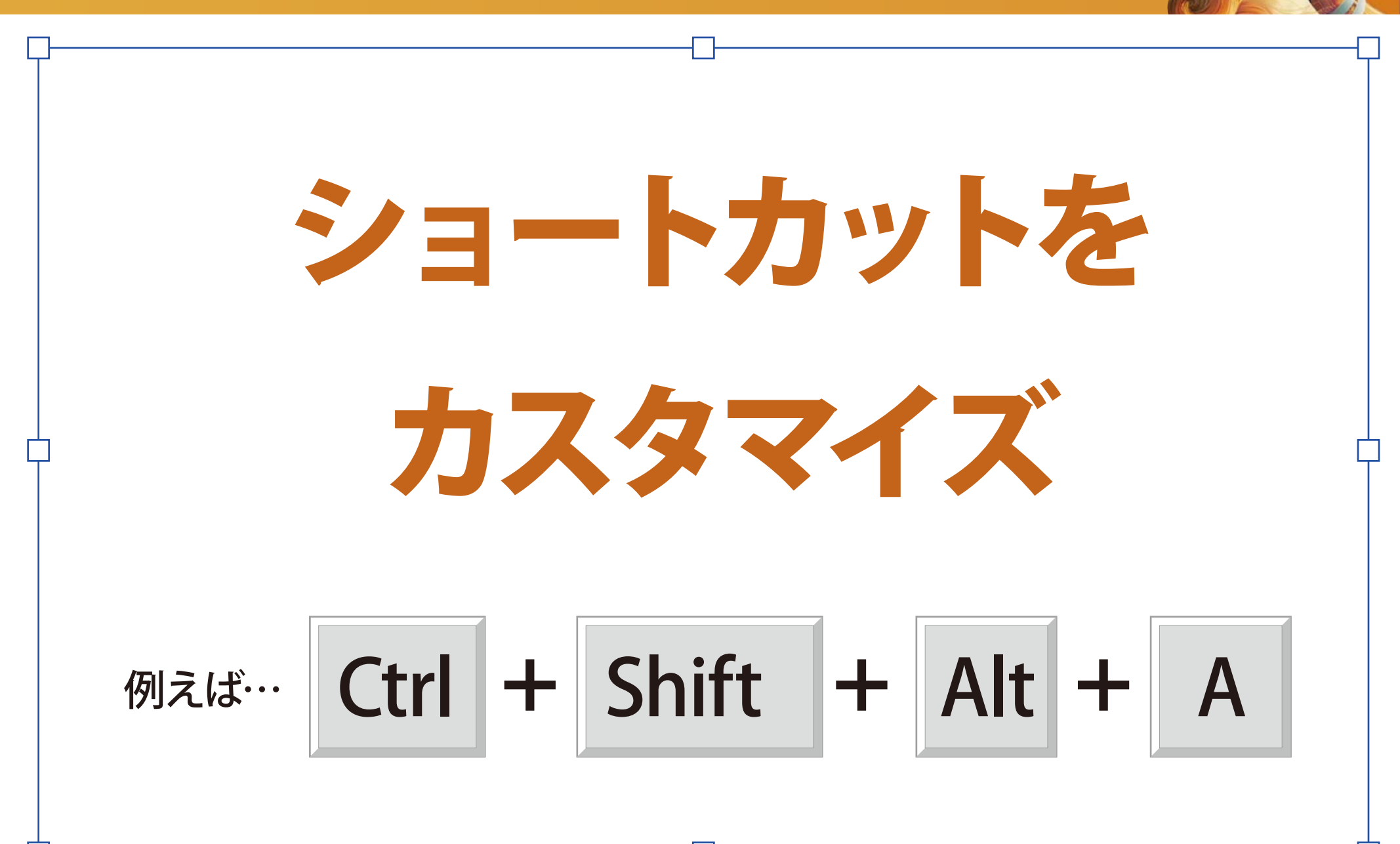

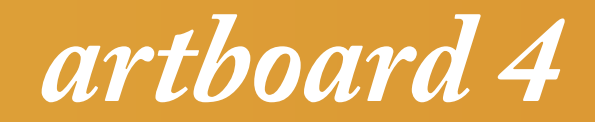

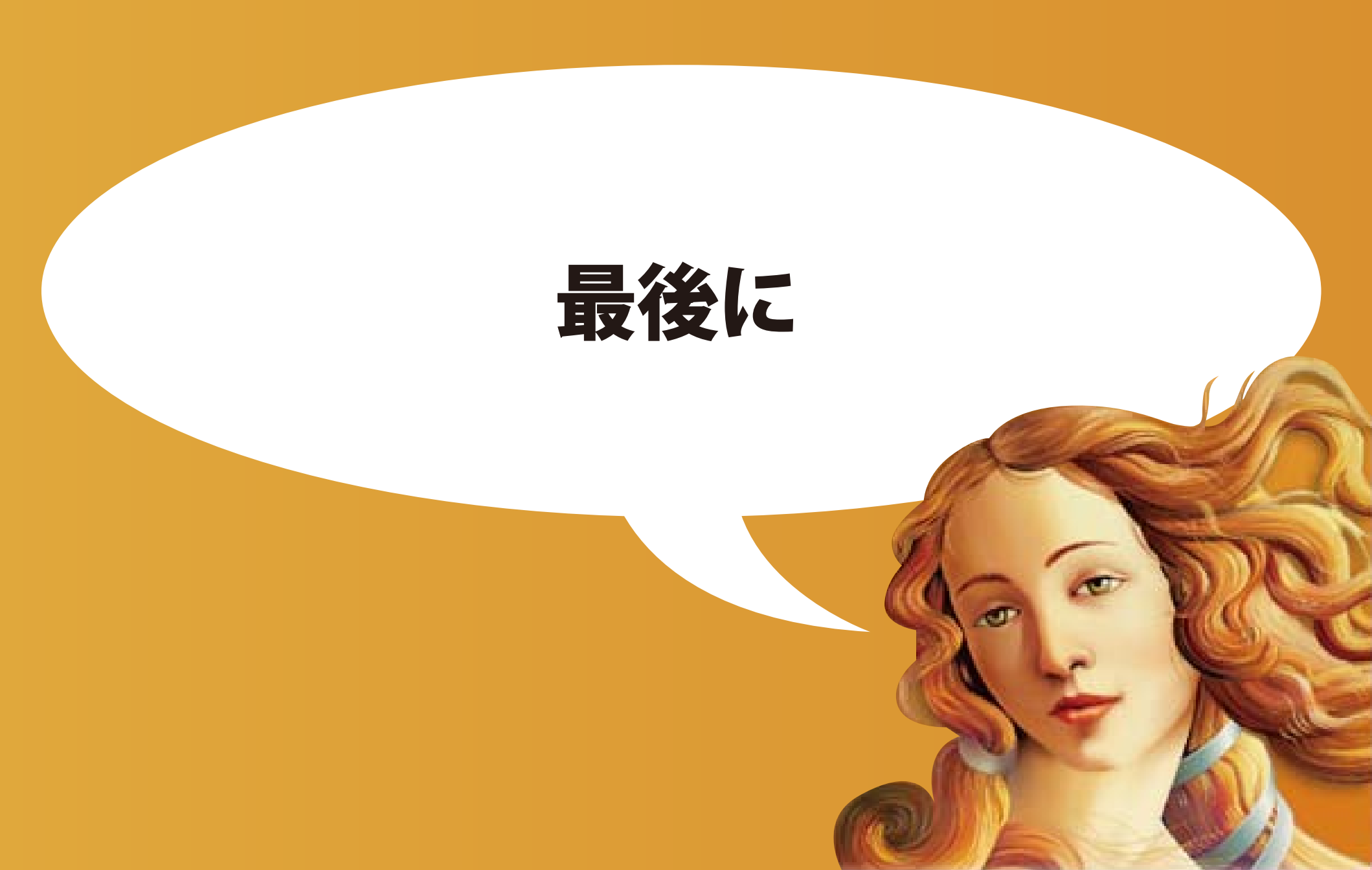

## バージョンアップの度に Web向けの機能が充実!

Ai

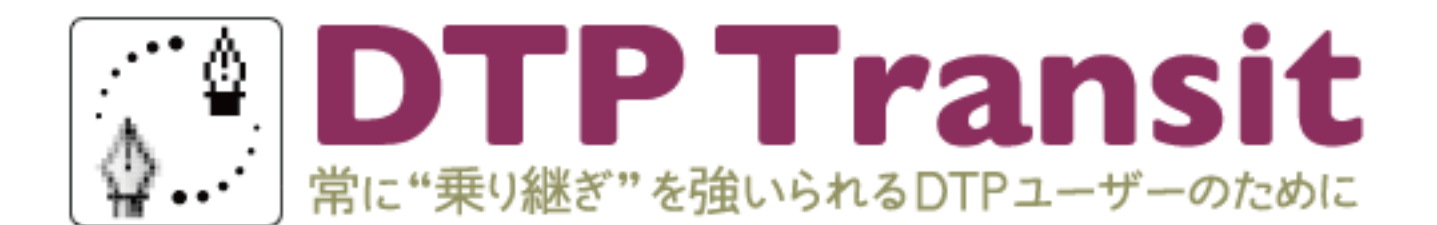

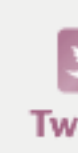

Illustrator Photoshop InDesign Mac OS X セミナー 電子出版 書籍

#### <u>ホーム</u> » <u>アドビ</u> » <u>Illustrator</u>»

#### IllustratorをWeb向けに利用するときには、ピクセルプレ ビューをオンにして使います

🍠 ୬ イート 🛛 18

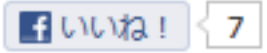

IllustratorをWeb向けに利用するときには、「表示]→「ビクセルプレビュー」をクリックして、ビクセルプレビューをオンに して使います。

これを使わない場合、左のようにボケてしまいますが、ビクセルブレビューがオンになっていると、右のようになります。

## Web向けの情報もたくさんあります!

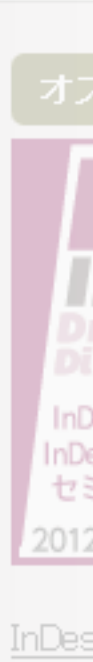

月20

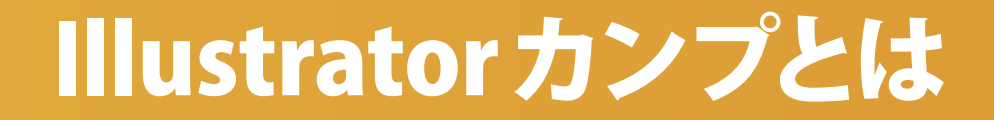

# ポイントさえ押さえれば、 Web制作に対応している!

## llustratorは異業種を繋ぐ

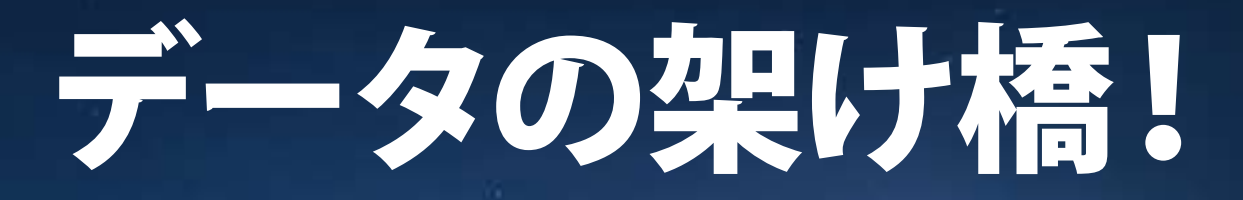

## ご静聴ありがとうございました。

### 西谷卓也

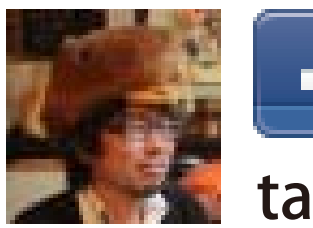

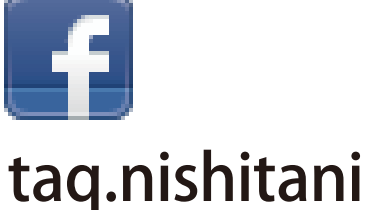

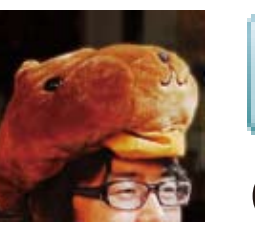

Capybara\_TAQ

E

#### お気軽にリクエストしてくださいね!